The following information is a basic example of adding recipients and signatures via Adobe Acrobat DC\* for submitting Time & Effort Reports with signatures.

\*Adobe is available for faculty and staff for free via their Office365 account.

Click this link for more information. https://www2.ccsu.edu/itservicecatalog/?id=81&backTo=adobe)

# Each quarter will require its own Time & Effort PDF with signatures. Please do not combine multiple quarters in an Adobe binder or single document. Also, please do not password protect any documents.

1. **Open** the Time & Effort Activity Report in Excel and **complete** the form. Required fields are explained in the Excel document on the tab labeled "Time and Effort Procedures".

| A B C                                                                                                    | D E F G H I J K L M N                                                                            | O P Q R   | S T | U V W | X Y | Z AA | AB AC | AD AE |
|----------------------------------------------------------------------------------------------------|--------------------------------------------------------------------------------------------------|-----------|-----|-------|-----|------|-------|-------|
|                                                                                                    | Central Connecticut State University<br>Time and Effort Activity Report<br>Fiscal Year 2022-2023 |           |     |       |     |      |       |       |
| 6 For the Period (please chec                                                                                                    | k one)                                                                                           |           |     |       |     |      |       |       |
| 7<br>8 07/01/2022-09/30/2022<br>9                                                                                                    | 10/01/2022-12/31/2022 🗌 01/01/2023-03/31/2023 🗌 04/01/2023-0                                     | 6/30/2023 |     |       |     |      |       |       |
| 10 Name:                                                                                                    |                                                                                                  |           |     |       |     |      |       |       |
| 11 Position:                                                                                                    |                                                                                                  |           |     |       |     |      |       |       |
| 12 Department.                                                                                                    |                                                                                                  |           |     |       |     |      |       |       |
| 13 Prepared by:                                                                                                    |                                                                                                  |           |     |       |     |      |       |       |
| 13 Prepared by:                                                                                                    |                                                                                                  |           |     |       |     |      |       |       |
| 13 Prepared by:<br>14<br>15<br>16 Banner Index                                                                                                    | <u>Grant Title</u>                                                                               |           |     |       |     |      |       |       |
| 13 Prepared by:<br>14 Banner Index<br>17                                                                                                    | <u>Grant Title</u>                                                                               |           |     |       |     |      |       |       |
| 13 Prepared by:<br>14 Banner Index<br>17 18                                                                                                    | Grant Title                                                                                      |           |     |       |     |      |       |       |
| 13 Prepared by:<br>14 Banner Index<br>17 18 19 19 19 10 10 10 10 10 10 10 10 10 10 10 10 10                                                                                                    | Grant Title                                                                                      |           |     |       |     |      |       |       |
| Banner Index           17           18           19           20           21                                                                                                    | Grant Itile<br>                                                                                  |           |     |       |     |      |       |       |
| Prepared by:     Banner Index     Banner Index     T     D     D | Grant Title                                                                                      | l d by    |     |       |     |      |       |       |

2. When the Time & Effort Activity Report form is completed, save it as a PDF. Click **File.** Click **Save as**.

| e       | Save As                             |                                                                                                    |
|---------|-------------------------------------|----------------------------------------------------------------------------------------------------|
| ሰ Home  |                                     |                                                                                                    |
| 🕒 New   | L Recent                            | ↑ C→ S: > General > grantscurrent > Time and Effort > 'FY 2022-2023           Time & Effort Reporting form |
| 🗁 Open  | CCSU                                | Word Document (*.docx)                                                                                     |
| Info    | OneDrive - CCSU<br>MalleyS@ccsu.edu | More options                                                                                               |
| Save    | Sites - CCSU<br>MalleyS@ccsu.edu    | Name 👃 Date modified                                                                                       |
| Save As | Other locations                     |                                                                                                    |

3. Click on down arrow, scroll down and select .pdf

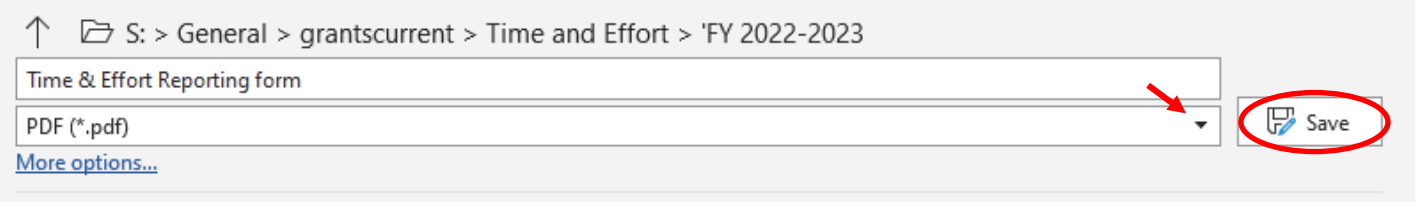

then click on Save.

4. Once the form is open in Adobe, click **Fill & Sign** from the right menu.

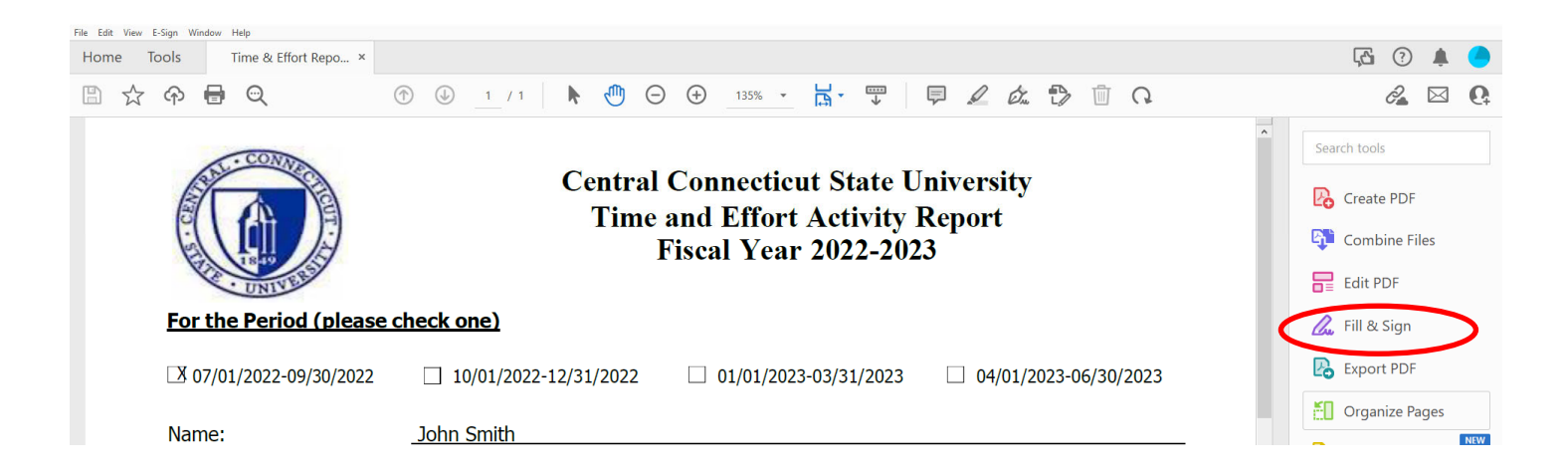

## 5. Click Request E-signatures

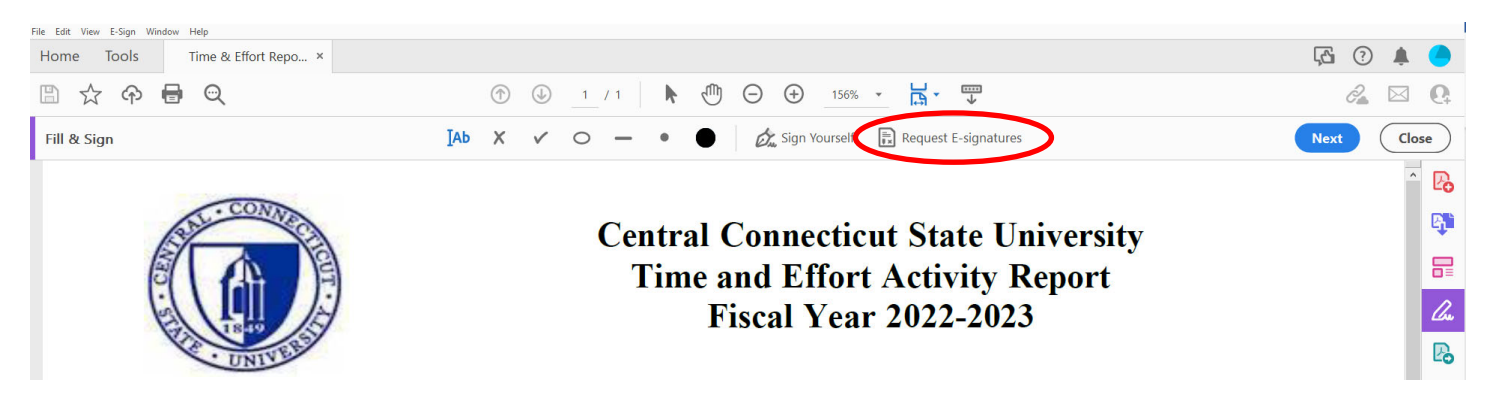

6. Enter recipient email(s) in the Add recipients to e-sign this document field. Emails should be entered in the order that the document will be routed for signature, including your own email if you are signing the document.

|                                                                                             | Add recipients to e-sign this document |  |  |  |  |
|---------------------------------------------------------------------------------------------|----------------------------------------|--|--|--|--|
| Get e-signatures <i>faster</i> than email                                                   | Add name or email                      |  |  |  |  |
| Recipients sign in minutes. No file printing or scanning required.                          |                                        |  |  |  |  |
| Recipients receive an email link to<br>sign online for free without<br>downloading Acrobat. |                                        |  |  |  |  |
| (a) = E-signatures are trusted and secure.                                                  |                                        |  |  |  |  |
| See how it works                                                                            |                                        |  |  |  |  |
|                                                                                             | Cancel Specify where to sign           |  |  |  |  |

Click Add CC.

| Add recipients to e-sign this document                                                 |
|----------------------------------------------------------------------------------------|
| ø∅ ~ johnsmith@ccsu.edu ×<br>ø∅ ~ bethjohnson@my.ccsu.edu ×                            |
| Add Cc                                                                                 |
| Time & Effort Reporting form Please review and sign this document.                     |
| More Options                                                                           |
| Your file will be uploaded as an agreement for e-signing. Cancel Specify where to sign |
|                                                                                        |

7. Enter **pagrants@ccsu.edu** as a CC email recipient. This will ensure that the final signed copy is submitted to the Office of Post-Award Grants and meets audit requirements for proper signatures.

|                                                                    | Add recipients to e-sign this document                    |
|--------------------------------------------------------------------|-----------------------------------------------------------|
| Get e-signatures <u>faster</u> than email                          | <i>a©</i> ~ johnsmith@ccsu.edu ×                          |
|                                                                    | $_{\rm slot}$ ~ bethjohnson@my.ccsu.edu $\times$          |
| Recipients sign in minutes. No file printing or scanning required. |                                                           |
| Perinjanta racajua an amail link ta                                | pagrants@ccsu.edu × Hide Cc                               |
| sign online for free without<br>downloading Acrobat.               |                                                           |
|                                                                    | Time & Effort Reporting form                              |
| $\hat{\mathbf{a}}$ = E-signatures are trusted and secure.          | Please review and sign this document.                     |
| See how it works                                                   | More Options                                              |
|                                                                    | Your file will be uploaded as an agreement for e-signing. |
|                                                                    | Cancel Specify where to sign                              |

8. Click **Specify where to sign**.

|                                                                                                   | Add recipients to e-sign this document                    |
|---------------------------------------------------------------------------------------------------|-----------------------------------------------------------|
| Get e-signatures <i>faster</i> than email                                                         | αØ ~ johnsmith@ccsu.edu ×                                 |
|                                                                                                   | øØ ∽ bethjohnson@my.ccsu.edu ×                            |
| Recipients sign in minutes. No file printing or scanning required.                                |                                                           |
|                                                                                                   | pagrants@ccsu.edu × Hide Cc                               |
| Recipients receive an email link to<br>sign online for free without<br>downloading Acrobat        |                                                           |
| downloading Actobat.                                                                              | Time & Effort Reporting form                              |
| $(\underline{\hat{\mathbf{b}}}) = \mathbf{\hat{\mathbf{b}}}$ E-signatures are trusted and secure. | Please review and sign this document.                     |
| 📰 See how it works 🖾                                                                              | More Options                                              |
|                                                                                                   | Your file will be uploaded as an agreement for e-signing. |
|                                                                                                   | Cancel Specify where to sign                              |

9. Verify that the Advanced editing off option is not selected. Click a recipient on the upper right in the Select a recipient to assign field. Then click in the appropriate signature box, click the set as signature icon to set as the signature field. Please be sure the signature text box is a reasonable size to allow room for a full signature.

|                                                                                                    |                                                                                                    |                                                                                                | Advanced editing of                           |
|----------------------------------------------------------------------------------------------------|----------------------------------------------------------------------------------------------------|------------------------------------------------------------------------------------------------|-----------------------------------------------|
| I certify that the submission of this time and eff<br>that accurately reflect the work performed by (r<br>and represents a reasonable estimate of the effo                                                                                                    | fort form and the attached research log are<br>me) (this employee) during the period cove<br>ort (time.)                                                                    | based on records<br>red by this report,                                                        | Select a recipient to assign field            |
| By signing this report, I certify to the best of my<br>accurate, and the expenditures, disbursements a<br>the terms and conditions of the Federal award.<br>or the omission of any material fact, may be sub<br>statements, false claims or otherwise.<br>John Smith | r knowledge and belief that the report is tru<br>and cash receipts are for the purposes and o<br>I am aware that any false, fictitious, or fra<br>of hansmith@ccsuedu v T O | e, complete, and<br>objectives set forth in<br>audulent information<br>lities for fraud, false | ● <sup>Sgrør</sup><br>bethjohnson@my.ccsu.edu |
| Typed Name of Employee<br>Beth Johnson                                                                                                    | Signature of Employee                                                                                                    | Date                                                                                           |                                               |
| Typed Name of Grant Project Director                                                                                                    | Signature of Grant Project Director                                                                                                    | Date                                                                                           |                                               |
| Typed Name of Department Chair/Dean * *If the employee is also the Grant Project Direct                                                                                                    | Signature of Department Chair/Dean *<br>tor, the department chair or college dean m                                                                                         | Date<br>ust sign.                                                                              |                                               |

10. Click on the date field area and then click the three dots. Select Set as Signature date field.

|                                                                                                    |                                                                                                    |                                                                                       | Advanced editing off                                                                 |
|----------------------------------------------------------------------------------------------------|----------------------------------------------------------------------------------------------------|---------------------------------------------------------------------------------------|--------------------------------------------------------------------------------------|
| I certify that the submission of this time and e<br>that accurately reflect the work performed by<br>and represents a reasonable estimate of the e                                                                                                | effort form and the attached research log are<br>(me) (this employee) during the period cove<br>ffort (time.)                                                                                                    | e based on records<br>ered by this report,                                            | Select a recipient to assign field  Signer  Signer  johnsmith@ccsu.edu               |
| By signing this report, I certify to the best of n<br>accurate, and the expenditures, disbursements<br>the terms and conditions of the Federal awarc<br>or the omission of any material fact, may be si<br>statements, false claims or otherwise. | ny knowledge and belief that the report is tri<br>s and cash receipts are for the purposes and<br>d. I am aware that any false, fictitious, or fr<br>ubject to criminal, civil or administration johnsm<br>Signature | ue, complete, and<br>objectives set forth in<br>audulent information.<br>http@ccsuedu | Signer<br>bethjohnson@my.ccsu.edu                                                    |
| Typed Name of Employee                                                                                                    | Signature of Employee                                                                                                    | Date                                                                                  | <ul> <li>Set as Signature date field</li> <li>Set as Signer's email field</li> </ul> |
| Typed Name of Grant Project Director                                                                                                    | Signature of Grant Project Director                                                                                                    | Date                                                                                  | Set as checkbox                                                                      |
| Typed Name of Department Chair/Dean * *If the employee is also the Grant Project Dire                                                                                                    | Signature of Department Chair/Dean *<br>actor, the department chair or college dean n                                                                                                    | Date<br>nust sign.                                                                    | Ⅲ Delete field                                                                       |

- 11. If more signatures are required, repeat steps 9 and 10 to assign the signature and date for the next person that is required to sign. (If you are signing as both the employee and grant project director, be sure to assign yourself to both signature lines and dates).
- 12. Click **Send** (or **Sign**, **then Send** if you are signing the document first). The original sender and each recipient, along with the CC (pagrants@ccsu.edu) will receive a final signed document in their email.

Last revised: 06/30/2022

|                                                                                                    |                                                                                            |                                                   |   |   | Advanced editing off               |
|----------------------------------------------------------------------------------------------------|--------------------------------------------------------------------------------------------|---------------------------------------------------|---|---|------------------------------------|
| I certify that the submission of this time and effort                                                                                           | ort form and the attached research log ar                                                  | e based on records                                |   |   | Select a recipient to assign field |
| and represents a reasonable estimate of the effor                                                                                               | t (time.)                                                                                  | ered by this report,                              |   |   | johnsmith@ccsu.edu                 |
| By signing this report, I certify to the best of my accurate, and the expenditures, disbursements an                                            |                                                                                            | Signer<br>bethjohnson@my.ccsu.edu                 |   |   |                                    |
| the terms and conditions of the Federal award. I<br>or the omission of any material fact, may be subj<br>statements, false claims or otherwise. | am aware that any false, fictitious, or fa<br>ect to criminal, civil or administrative pen | raudulent information,<br>alties for fraud, false |   |   |                                    |
| John Smith                                                                                                    | *Signature                                                                                 | nnson@my.ccsu.edu ~ T                             | ø |   |                                    |
| Typed Name of Employee                                                                                                    | Signature of Employee                                                                      | Date                                              |   |   |                                    |
| Beth Johnson                                                                                                    | Signature                                                                                  | Date                                              |   |   |                                    |
| Typed Name of Grant Project Director                                                                                                    | Signature of Grant Project Director                                                        | Date                                              |   |   |                                    |
| Typed Name of Department Chair/Dean *                                                                                                    | Signature of Department Chair/Dean *                                                       | Date                                              | - |   |                                    |
| *If the employee is also the Grant Project Directo                                                                                              | or, the department chair or college dean r                                                 | nust sign.                                        | _ |   |                                    |
| Completed and signed time and effort report and                                                                                                 | research logs should be returned by the                                                    | following dates:                                  |   |   |                                    |
| <u>Semester</u><br>07/01/2022-09/30/2022<br>10/01/2022-12/21/2022                                                                               | Due Date (no later than)<br>Monday November 14, 2022<br>Monday Sebruary 13, 2023           |                                                   |   |   |                                    |
| $\uparrow \qquad \uparrow \qquad \_$                                                                                                    |                                                                                            |                                                   |   | × | Send                               |